# Instructie

Android 5.1 of hoger

### SimPC e-mailaccount toevoegen aan Android Mail

### Stap 1

→ Start de e-mail app op uw smartphone of tablet. Indien u nog geen e-mail op uw apparaat heeft ingesteld, dan verschijnt het e-mail instellen scherm (zie afbeelding).

Mogelijk heeft u al andere e-mailaccounts op uw apparaat. Ga dan naar Systeeminstellingen en vervolgens naar Accounts. Druk daarna op account toevoegen.

- ✓ Vul uw SimPC e-mailadres in.
- → Druk op 'Handmatig instellen'.

# Stap 2

→ Druk op IMAP.

| Ý 🕛 💎 🕞 🖻 2% 10:51                                                               |
|----------------------------------------------------------------------------------|
| Accountinstellingen                                                              |
|                                                                                  |
| E-mailaccount<br>Uw account instellen binnen enkele<br>stappen.<br>naam@simpc.nl |
| HANDMATIG INSTELLEN                                                              |
| ዮ 🕕 👽 ြ ြ 🖡 2% 10:51                                                             |
| Accountinstellingen                                                              |
|                                                                                  |

Accounttype

Welk type account is dit?

POP3

IMAP

EXCHANGE

### Ga verder naar bladzijde 2 🗲

# Stap 3

✓ Vul uw SimPC wachtwoord in.

➔ Druk op de volgende pijl:

#### jl:

# Stap 4

#### Instellingen voor inkomende server

✓ Vul in bij GEBRUIKERSNAAM: uw SimPC e-mailadres.

✓ Vul in bij WACHTWOORD: uw SimPC wachtwoord.

- ✓ Vul in bij SERVER: mail.simpc.com
- ✓ Vul in bij POORT: 993
- ✓ Selecteer bij BEVEILIGINGSTYPE: SSL/TLS
- ✓ Niets invullen bij 'Voorvoegsel IMAP-pad'.

➔ Druk op de volgende pijl:

|                  |                               | ς       | × 💎 🔓 ( | 2% 10:52 💈 🗟                                 |
|------------------|-------------------------------|---------|---------|----------------------------------------------|
| Acco             | untinste                      | llingen |         |                                              |
| Inic             | oggen                         |         |         |                                              |
| ••••             | ••••                          |         |         |                                              |
|                  |                               |         |         |                                              |
|                  |                               |         |         |                                              |
|                  |                               |         |         |                                              |
| q <sup>1</sup> w | <sup>²</sup> e <sup>³</sup> r | 4 t y   | y u     | i <sup>®</sup> o <sup>°</sup> p <sup>°</sup> |
| а                | s d                           | f g     | h j     | k I                                          |
| <b>±</b>         | z x                           | c v     | b n     | m 💌                                          |
| ?123             | ,                             |         |         | . 🗸                                          |

| <b>⊾</b> \$                 | <b>□</b> × 🕏 | 66   | 2% 10:53 |
|-----------------------------|--------------|------|----------|
| Accountinstelling           | en           |      |          |
|                             |              |      |          |
| Instellingen                | VOO          | r de |          |
| inkomende                   | serv         | er   |          |
|                             |              |      |          |
| GEBRUIKERSNAAM              |              |      |          |
| naam@simpc.nl               |              |      |          |
| WACHTWOORD                  |              |      |          |
| •••••                       |              |      |          |
|                             |              |      |          |
| SERVER                      |              |      |          |
| mail.simpc.com              |              |      |          |
| POORT                       |              |      |          |
| 993                         |              |      |          |
|                             |              |      |          |
| BEVEILIGINGSTYPE<br>SSL/TLS |              |      | *        |
|                             |              |      |          |
| Voorvoegsel IMAP-pad        |              |      |          |
| Optioneel                   |              |      |          |
|                             |              |      |          |
|                             |              |      |          |
|                             |              |      |          |

# Stap 5

#### Instellingen voor uitgaande server

- ✓ Vul in bij SMTP-SERVER: mail.simpc.com
- ✓ Vul in bij POORT: 587
- ✓ Selecteer bij BEVEILIGINGSTYPE: SSL/TLS
- ✓ Selecteer 'Aanmelding vereisen'.
- ✓ Vul in bij GEBRUIKERSNAAM: uw SimPC e-mailadres.

✓ Vul in bij WACHTWOORD: uw SimPC wachtwoord.

➔ Druk op de volgende pijl:

### Stap 6

- → Selecteer de gewenste opties.
- ➔ Druk op de volgende pijl:

| 🖬 🖞 💎 🕞 🖻 13% 11:3    |
|-----------------------|
| Accountinstellingen   |
|                       |
| Installing on voor de |
| instellingen voor de  |
| uitgaande server      |
|                       |
| SMTP-SERVER           |
| mail.simpc.com        |
|                       |
| POORT                 |
| 587                   |
|                       |
| BEVEILIGINGSTYPE      |
| SSL/ILS               |
| Aanmelding vereisen   |
| GEBRUIKERSNAAM        |
| naam@simpc.nl         |
|                       |
| WACHTWOORD            |
| • • • • • • • •       |
|                       |
|                       |
|                       |
|                       |

| ■ <sup>‡</sup>                               | ♥      | ննն 🗵       | 15% <b>11:43</b> |
|----------------------------------------------|--------|-------------|------------------|
| Accountinstellingen                          |        |             |                  |
| Accountoptie                                 | S      |             |                  |
| Synchronisatiefrequentie:<br>Elke 15 minuten |        |             | •                |
| Stuur me een melding binnenkomt              | wanr   | neer er e-n | nail             |
| E-mail van dit account                       | t sync | hronisere   | n                |
| Bijlagen automatisch<br>verbonden met wifi   | down   | loaden ind  | lien             |
|                                              |        |             |                  |
|                                              |        |             |                  |
|                                              |        |             |                  |
|                                              |        |             |                  |
|                                              |        |             |                  |

Ga verder naar bladzijde 4 🗲

## Stap 7

#### Uw account is ingesteld

✓ Geef een beschrijving op van het mailaccount bijvoorbeeld: 'SimPC'.

✓ Vul uw voor- en achternaam in.

→ Druk op de volgende pijl:

| 🖬 💎 🕞 🔓 44% 13:11                                                              |
|--------------------------------------------------------------------------------|
| Accountinstellingen                                                            |
| Uw account is ingesteld.                                                       |
| Geef dit account een naam (optioneel)                                          |
| SimPC                                                                          |
| Uw naam (wordt weergegeven in uitgaande<br>berichten)<br>Voornaam + Achternaam |
|                                                                                |

#### Aanvullende e-mailinstellingen voor ervaren gebruikers

Server inkomende post Poort: 993 SSL: AAN

н

Server uitgaande post Poort: 587 SSL: AAN

**Uw SimPC e-mailadres is nu ingesteld!**